# CAL - Digital Assignment

## Step 1: Click FS2016-17->Mark entry->Process

## MARK PROCESS - Fall Semester 2016~17

| Course Code Course Title |                                | Course 1  | Гуре  | LTPJC    | 2      | ClassNbr | Slot | Allotted<br>Program | Course Mode | Course System |     |     |
|--------------------------|--------------------------------|-----------|-------|----------|--------|----------|------|---------------------|-------------|---------------|-----|-----|
| MAT10                    | IAT1011 Calculus for Engineers |           |       | Embedded | Theory | 30003    | 3    | 7340                | D2+TD2      | ALL           | CBL | CAL |
|                          |                                |           |       |          |        |          |      |                     |             |               |     |     |
| SI.No.                   | Mark Litle                     | Max. Mark | Weigt | htage %  |        |          |      |                     |             |               |     |     |
| 1                        | CAT-I                          | 50        |       | 15       | Add    | /Modify  | N    | /iew                |             |               |     |     |
| 2                        | CAT-II                         | 50        |       | 15       | Bl     | ocked    | Blo  | ocked               |             |               |     |     |
| 3                        | Digital Assignment             | 30        |       | 30       |        | ocess    |      | -                   |             |               |     |     |
| 4                        | Final Assessment<br>Test       | 100       |       | 40       | Bl     | ocked    | Blo  | ocked               |             |               |     |     |

<< Go Back

Step 2: Set No. of assignments

## CAL MARK PROCESS - Fall Semester 2016~17

## Digital Assignment

| Course Code               | ourse Code Course Title        |           | Course Type | LTPJC | ClassNbr | Slot   | Allotted<br>Program | Course Mode | Course System |
|---------------------------|--------------------------------|-----------|-------------|-------|----------|--------|---------------------|-------------|---------------|
| MAT1011                   | MAT1011 Calculus for Engineers |           |             | 30003 | 7340     | D2+TD2 | ALL                 | CBL         | CAL           |
|                           |                                |           |             |       |          |        |                     |             |               |
| Total No. of Assignment 3 |                                |           |             |       |          |        |                     |             |               |
|                           |                                | Configure |             |       |          |        |                     |             |               |

### CAL MARK PROCESS - Fall Semester 2016~17

### Digital Assignment

| Course Code | Course Title           | Course Type     | LTPJC | ClassNbr | Slot   | Allotted<br>Program | Course Mode | Course System |
|-------------|------------------------|-----------------|-------|----------|--------|---------------------|-------------|---------------|
| MAT1011     | Calculus for Engineers | Embedded Theory | 30003 | 7340     | D2+TD2 | ALL                 | CBL         | CAL           |

| ASSIGNMENT/ LAB CONFIGURATION |           |  |  |  |  |  |  |  |  |
|-------------------------------|-----------|--|--|--|--|--|--|--|--|
| Total No. of Assignment       | 3         |  |  |  |  |  |  |  |  |
|                               | Configure |  |  |  |  |  |  |  |  |

|                  | MARK CONFIGURATION |  |  |  |  |  |  |  |  |  |
|------------------|--------------------|--|--|--|--|--|--|--|--|--|
| Assignment No.   | Select 🗸           |  |  |  |  |  |  |  |  |  |
| Assignment Title |                    |  |  |  |  |  |  |  |  |  |
| Maximum Mark     |                    |  |  |  |  |  |  |  |  |  |
| Due Date         |                    |  |  |  |  |  |  |  |  |  |
|                  | Add                |  |  |  |  |  |  |  |  |  |

<< Go Back

# Step 3: Mark Configuration

### CAL MARK PROCESS - Fall Semester 2016~17

## Digital Assignment

| Course Code      | ode Course Title |           | Course Type     | LTPJC | ClassNbr | Slot   | Allotted<br>Program | Course Mode | Course System |
|------------------|------------------|-----------|-----------------|-------|----------|--------|---------------------|-------------|---------------|
| MAT1011          | Calculus for     | Engineers | Embedded Theory | 30003 | 7340     | D2+TD2 | ALL                 | CBL         | CAL           |
|                  |                  |           |                 |       |          |        |                     |             |               |
| Total No. of Ass | ignment          | 3         |                 |       |          |        |                     |             |               |
| Configure        |                  |           |                 |       |          |        |                     |             |               |

|                  | MARK CONFIGURATION |  |  |  |  |  |  |  |  |
|------------------|--------------------|--|--|--|--|--|--|--|--|
|                  |                    |  |  |  |  |  |  |  |  |
| Assignment No.   |                    |  |  |  |  |  |  |  |  |
| Assignment Title | test               |  |  |  |  |  |  |  |  |
| Maximum Mark     | 10                 |  |  |  |  |  |  |  |  |
| Due Date         | 31-Aug-2016        |  |  |  |  |  |  |  |  |
|                  | Add                |  |  |  |  |  |  |  |  |

# Step 4: Click Upload to upload questions. Mark entry will be opened once the question is uploaded

| Course Code                   | Course 1                    | ītle       | Course Type    | LTPJC   | ClassNbr | Slot      | Allotted<br>Program | Course Mode | Course System |
|-------------------------------|-----------------------------|------------|----------------|---------|----------|-----------|---------------------|-------------|---------------|
| MAT1011                       | 1011 Calculus for Engineers |            | Embedded Theor | y 30003 | 7340     | D2+TD2    | ALL                 | CBL         | CAL           |
| ASSIGNMENT/ LAB CONFIGURATION |                             |            |                |         |          |           |                     |             |               |
| Total No. of Assignment 3     |                             |            |                |         |          |           |                     |             |               |
|                               | Configure                   |            |                |         |          |           |                     |             |               |
|                               |                             |            |                |         |          |           |                     |             |               |
|                               |                             | MAR        | K CONFIGURATIO | N       |          |           |                     |             |               |
| Assignment No.                | Select                      | ~          |                |         |          |           |                     |             |               |
| Assignment Title              | e                           |            |                |         |          |           |                     |             |               |
| Maximum Mark                  |                             |            |                |         |          |           |                     |             |               |
| Due Date                      |                             |            |                |         |          |           |                     |             |               |
|                               | Add                         |            |                |         |          |           |                     |             |               |
|                               |                             |            |                |         |          |           |                     |             |               |
| Assignment                    |                             | Assignment | Assignment     |         |          | Answers 8 |                     |             |               |

| Assignment<br>No. | Assignment Title            | Assignment<br>Due Date | Assignment<br>Max. Mark | Assignment Entry |        | Question | Answers &<br>Marks | Mark Entry |  |  |
|-------------------|-----------------------------|------------------------|-------------------------|------------------|--------|----------|--------------------|------------|--|--|
| 1                 | test                        | 31-AUG-2016            | 10.0                    | Edit             | Delete | Upload   | Blocked            | Blocked    |  |  |
|                   | Total Marks Allotted : 10.0 |                        |                         |                  |        |          |                    |            |  |  |

# CAL – General Marks Entry

## Step 1: Click FS2016-17->Mark entry->Process

## MARK PROCESS - Fall Semester 2016~17

| Course Code Course Title       |                          | Co        | Course Type L T P J G |               | ClassNbr | Slot    | Allotted<br>Program | Course Mode | Course System |     |
|--------------------------------|--------------------------|-----------|-----------------------|---------------|----------|---------|---------------------|-------------|---------------|-----|
| MAT1011 Calculus for Engineers |                          |           | Embe                  | pedded Theory | 30003    | 7340    | D2+TD2              | ALL         | CBL           | CAL |
|                                |                          |           |                       |               |          |         |                     |             |               |     |
| SI.No.                         | Mark Title               | Max. Mark | Weightage             | e %           |          |         |                     |             |               |     |
| 1                              | CAT-I                    | 50        | 15                    | Add           |          | View    |                     |             |               |     |
| 2                              | CAT-II                   | 50        | 15                    | Blo           | ocked    | Blocked |                     |             |               |     |
| 3                              | Digital Assignment       | 30        | 30                    | Pr            | ocess    | -       |                     |             |               |     |
| 4                              | Final Assessment<br>Test | 100       | 40                    | Blo           | ocked    | Blocked |                     |             |               |     |

# Step 2: Mark Entry Page

| Course Code | Course Title           | Course Type     | LTPJC | ClassNbr | Slot   | Program | Course Mode | Course System | Max. Mark |
|-------------|------------------------|-----------------|-------|----------|--------|---------|-------------|---------------|-----------|
| MAT1011     | Calculus for Engineers | Embedded Theory | 30003 | 7340     | D2+TD2 | ALL     | CBL         | CAL           | 50        |

|        |           |           | Processing page $f 1$ of $f 5$ |           |                    |
|--------|-----------|-----------|--------------------------------|-----------|--------------------|
| SI.No. | Programme | Reg. No.  | Student Name                   | Status    | Enter Marks for 50 |
| 1      | BCE       | 16BCE0005 | SUDHANSHU SHARMA               | Present 🗸 |                    |
| 2      | BCE       | 16BCE0081 | ABINASH SATAPATHY              | Present 🗸 |                    |
| 3      | BCE       | 16BCE0096 | ADITYA TIWARI                  | Present 🗸 |                    |
| 4      | BCE       | 16BCE0101 | MIHIR KIRAN BELAGUR RAJEEV     | Present 🗸 |                    |
| 5      | BCE       | 16BCE0112 | HARAGAPUR SMRUTI KIRAN         | Present 🗸 |                    |
| 6      | BCE       | 16BCE0120 | SANDEEP HARIKRISHNAN           | Present 🗸 |                    |
| 7      | BCE       | 16BCE0126 | KOLLI HEMANTH                  | Present 🗸 |                    |
| 8      | BCE       | 16BCE0138 | SARANSH GOYAL                  | Present 🗸 |                    |
| 9      | BCE       | 16BCE0143 | UTSAV SETH                     | Present 🗸 |                    |
| 10     | BCE       | 16BCE0162 | AVINASH CHANDRA SINGH          | Present 🗸 |                    |
| 11     | BCE       | 16BCE0164 | SUCHITA MEHTA                  | Present 🗸 |                    |
| 12     | BCE       | 16BCE0168 | CHAPPIDI SAI BHARATH           | Present 🗸 |                    |
| 13     | BCE       | 16BCE0170 | NIMIT AGRAWAL                  | Present 🗸 |                    |
| 14     | BCE       | 16BCE0175 | RISHAV KESHARI                 | Present 🗸 |                    |
| 15     | BCE       | 16BCE0176 | YADATHA ABHINAV REDDY          | Present 🗸 |                    |

# CAL – LAB Mark Entry

# Step 1: Click FS2016-17->Mark entry->Process

| Sl.No. | Course Mode | Course Code | Course Title                   | Course Type     | LTPJC | Course System | ClassNbr | Slot            | Allotted<br>Program |           |
|--------|-------------|-------------|--------------------------------|-----------------|-------|---------------|----------|-----------------|---------------------|-----------|
| 1      | CBL         | BIF304      | Computational<br>Biology       | Theory Only     | 30003 | FFCS          | 8701     | D1+TD1          | ALL                 | Process   |
| 2      | LBC         | BIT2004     | Bioinformatics                 | Embedded Lab    | 00201 | CAL           | 2654     | L31+L32         | ALL                 | Process   |
| 3      | LBC         | BST504      | Bioinformatics<br>and Software | Embedded Lab    | 00402 | FFCS          | 2391     | L21+L22+L23+L24 | ALL                 | Process   |
| 4      | RBL         | BMG502      | Computer<br>Applications       | Embedded Theory | 20002 | FFCS          | 2358     | G2              | ALL                 | Configure |

# Step 2: Mark Configuration

### CAL MARK PROCESS - Fall Semester 2016~17

## Digital Assignment

| Course Code                   | Course Title |     | Course Type  | LTPJC | ClassNbr | Slot    | Allotted<br>Program | Course Mode | Course System |
|-------------------------------|--------------|-----|--------------|-------|----------|---------|---------------------|-------------|---------------|
| BIT2004                       | Bioinformati | ics | Embedded Lab | 00201 | 2654     | L31+L32 | ALL                 | LBC         | CAL           |
| ASSIGNMENT/ LAB CONFIGURATION |              |     |              |       |          |         |                     |             |               |
| Total No. of Exc              | ercise       | 10  |              |       |          |         |                     |             |               |
| Configure                     |              |     |              |       |          |         |                     |             |               |

<< Go Back

### CAL MARK PROCESS - Fall Semester 2010~17

### Digital Assignment

| Course Code | Course Title   | Course Type  | LTPJC | ClassNbr | Slot    | Allotted<br>Program | Course Mode | Course System |
|-------------|----------------|--------------|-------|----------|---------|---------------------|-------------|---------------|
| BIT2004     | Bioinformatics | Embedded Lab | 00201 | 2654     | L31+L32 | ALL                 | LBC         | CAL           |

| ASSIGNMENT/ LAB CONFIGURATION |           |  |  |  |  |  |
|-------------------------------|-----------|--|--|--|--|--|
| Total No. of Excercise        | 10        |  |  |  |  |  |
|                               | Configure |  |  |  |  |  |

| MARK CONFIGURATION |      |  |  |  |  |  |
|--------------------|------|--|--|--|--|--|
| Excercise No.      |      |  |  |  |  |  |
| Excercise Title    | test |  |  |  |  |  |
| 4aximum Mark       | 10   |  |  |  |  |  |
|                    | Add  |  |  |  |  |  |

# Step 3: Uploading Questions – Click upload

| Course Code      | e Course Title |           | Course Type       | LTPJC | ClassNbr | Slot    | Allotted<br>Program | Course Mode | Course Syst |
|------------------|----------------|-----------|-------------------|-------|----------|---------|---------------------|-------------|-------------|
| BIT2004          | Bioinformatics |           | Embedded Lab      | 00201 | 2654     | L31+L32 | ALL                 | LBC         | CAL         |
|                  |                | ASSIGNME  | NT/ LAB CONFIGURA | TION  |          |         |                     |             |             |
| Total No. of Exc | ercise         | 10        |                   |       |          |         |                     |             |             |
|                  |                | Configure |                   |       |          |         |                     |             |             |
|                  |                |           |                   |       |          |         |                     |             |             |
|                  |                | MAR       | K CONFIGURATION   |       |          |         |                     |             |             |
| Excercise No.    |                | Select 🗸  |                   |       |          |         |                     |             |             |
| Excercise Title  |                |           |                   |       |          |         |                     |             |             |
| Maximum Mark     |                |           |                   |       |          |         |                     |             |             |
|                  |                | Add       |                   |       |          |         |                     |             |             |
|                  |                |           |                   |       |          |         |                     |             |             |
|                  |                |           |                   |       |          |         |                     |             |             |

| Excercise<br>No. | Excercise Title             | Excercise Max.<br>Mark | Excercise Entry |  | Q         | uestion | Answers &<br>Marks | Mark Entry |  |
|------------------|-----------------------------|------------------------|-----------------|--|-----------|---------|--------------------|------------|--|
| 1                | test                        | 10.0                   | Edit Delete     |  | $\square$ | Upload  | Blocked            | Blocked    |  |
|                  | Total Marks Allotted : 10.0 |                        |                 |  |           |         |                    |            |  |

# Step 4: Uploading Questions

## DIGITAL EXCERCISE

## Fall Semester 2016~17

| Course Code     | Course Code Course Title |       | Course Type   | Slot Class Nbr |      | Course Mode         | Class Strength |  |  |  |
|-----------------|--------------------------|-------|---------------|----------------|------|---------------------|----------------|--|--|--|
| BIT2004         | Bioinformatics           |       | Embedded Lab  | L31+L32        | 2654 | Lab Based Component | 35             |  |  |  |
|                 |                          |       |               |                |      |                     |                |  |  |  |
|                 | QUESTION UPLOAD          |       |               |                |      |                     |                |  |  |  |
| Excercise No.   |                          | 1     |               |                |      |                     |                |  |  |  |
| Excercise Title |                          | test  |               |                |      |                     |                |  |  |  |
| Question File   |                          |       |               |                |      | Browse              |                |  |  |  |
|                 |                          | Uploa | ad << Go Back | ι              |      |                     |                |  |  |  |

## Step 5: Mark Entry is opened after the upload of questions.

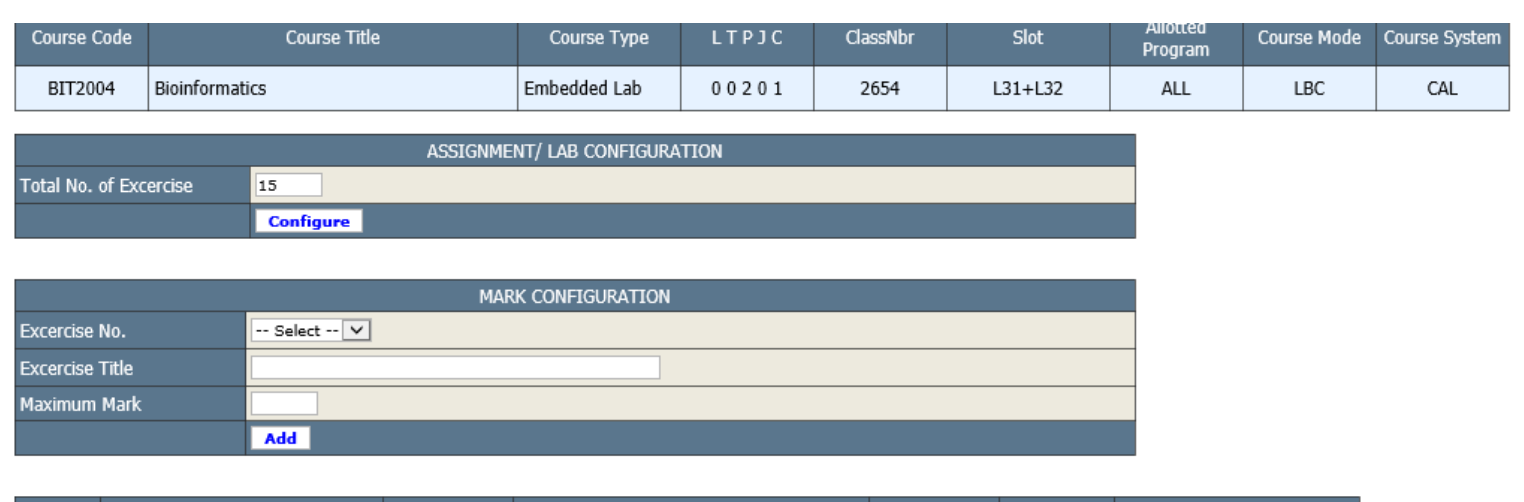

| Excercise<br>No. | Excercise Title             | Excercise Max.<br>Mark | Excercise Entry |         | Question    | Answers &<br>Marks | Mark Entry      |  |  |
|------------------|-----------------------------|------------------------|-----------------|---------|-------------|--------------------|-----------------|--|--|
| 1                | test                        | 10.0                   | Edit            | Blocked | View Delete | View               | Add/Edit Delete |  |  |
|                  | Total Marks Allotted : 10.0 |                        |                 |         |             |                    |                 |  |  |

# Step 6: Mark Entry

| Question File | View |
|---------------|------|
|               |      |

|        | Processing page 1 of 3                         |              |                             |                      |          |      |          |  |  |  |  |  |
|--------|------------------------------------------------|--------------|-----------------------------|----------------------|----------|------|----------|--|--|--|--|--|
| SI.No. | Program                                        | Register No. | Student Name                | Excercise<br>Answers | Status   | Mark | Comments |  |  |  |  |  |
| 1      | BBT                                            | 15BBT0012    | PARICHITA MISHRA            | -                    | Accept 🗸 |      |          |  |  |  |  |  |
| 2      | BBT                                            | 15BBT0014    | APARNA RAMACHANDRAN         | -                    | Accept 🗸 |      |          |  |  |  |  |  |
| 3      | BBT                                            | 15BBT0019    | SWASTIKA TANDON             | -                    | Accept 🗸 |      |          |  |  |  |  |  |
| 4      | BBT                                            | 15BBT0021    | MURALI MOHAN MISHRA         | -                    | Accept 🗸 |      |          |  |  |  |  |  |
| 5      | BBT                                            | 15BBT0027    | RAAGHAV SEN                 | -                    | Accept 🗸 |      |          |  |  |  |  |  |
| 6      | BBT                                            | 15BBT0037    | KSHREY JAIN                 | -                    | Accept 🗸 |      |          |  |  |  |  |  |
| 7      | BBT                                            | 15BBT0040    | RANGANATH LAKSHMI NARAYANAN | -                    | Accept 🗸 |      |          |  |  |  |  |  |
| 8      | BBT                                            | 15BBT0041    | NIHARIKA                    | -                    | Accept 🗸 |      |          |  |  |  |  |  |
| 9      | BBT                                            | 15BBT0048    | BHAVYA OBEROI               | -                    | Accept 🗸 |      |          |  |  |  |  |  |
| 10     | BBT                                            | 15BBT0055    | SIDARTH KUMARAN             | -                    | Accept 🗸 |      |          |  |  |  |  |  |
| 11     | BBT                                            | 15BBT0059    | MODY PARMI KALPESH          | -                    | Accept 🗸 |      |          |  |  |  |  |  |
| 12     | BBT                                            | 15BBT0062    | CHANDNI RAJU KAMLANI        | -                    | Accept 🗸 |      |          |  |  |  |  |  |
| 13     | BBT                                            | 15BBT0063    | NANDINI SHARMA              | -                    | Accept 🗸 |      |          |  |  |  |  |  |
| 14     | BBT                                            | 15BBT0074    | DIKSHA MATTA                | -                    | Accept 🗸 |      |          |  |  |  |  |  |
| 15     | BBT                                            | 15BBT0080    | AISHWARYA VARDHAN BAJPAYEE  | -                    | Accept 🗸 |      |          |  |  |  |  |  |
|        | < <prev next="" reset="" submit="">&gt;</prev> |              |                             |                      |          |      |          |  |  |  |  |  |

# FFCS – RBL Mark Entry

## Step 1: Click Configure

| O Achievements & Awards                                                                                                    | -      |             |             |                                |                 |       |               |          |                 |                     | 10        |
|----------------------------------------------------------------------------------------------------|--------|-------------|-------------|--------------------------------|-----------------|-------|---------------|----------|-----------------|---------------------|-----------|
| O PG-Admisson Duty                                                                                                    | Si.No. | Course Mode | Course Code | Course Title                   | Course Type     | LTPJC | Course System | ClassNbr | Slot            | Allotted<br>Program |           |
| ) Course Committee<br>) Sponsored Project<br>) Library                                                                     | 1      | CBL         | BDF304      | Computational<br>Biology       | Theory Only     | 30003 | FFCS          | 8701     | D1+TD1          | ALL                 | Process   |
| Calendar                                                                                                    | 2      | LBC         | BIT2004     | Bioinformatics                 | Embedded Lab    | 00201 | CAL           | 2654     | L31+L32         | ALL                 | Process   |
| Proceer<br>Research Guide<br>Publication                                                                                   | 3      | LBC         | BST504      | Bioinformatics<br>and Software | Embedded Lab    | 00402 | FFCS          | 2391     | L21+L22+L23+L24 | ALL                 | Process   |
| Student Details<br>Internship Details                                                                                      | 4      | RBL         | BMG502      | Computer<br>Applications       | Embedded Theory | 20002 | FFCS          | 2358     | G2              | ALL                 | Configure |
| FS2016-17 Course Details O Work Load Project Approval O Course Page O Attendance O Mark Entry Proces O Report O CAT Option |        |             |             |                                |                 |       |               |          | 6               |                     |           |

Step 2: Configure the evaluation and Save.

## CONFIGURE MARK EVALUATION - Fall Semester 2016~17

| Course Code | Course Title          | Course Type     | LTPJC | ClassNbr | Slot | Allotted<br>Program | Course Mode | Course System |
|-------------|-----------------------|-----------------|-------|----------|------|---------------------|-------------|---------------|
| BMG502      | Computer Applications | Embedded Theory | 20002 | 2358     | G2   | ALL                 | RBL         | FFCS          |

| Select Option | Title                                                     | Max. Mark      | Weightage % |
|---------------|-----------------------------------------------------------|----------------|-------------|
| ✓             | OPTION-I                                                  | 50             | 20          |
| ✓             | OPTION-II                                                 | 50             | 20          |
| ✓             | ASSIGNMENT                                                | 20             | 10          |
| ✓             | TEST                                                      | 5              | 5           |
|               | OPTION-V                                                  | 0              | 0           |
| ✓             | Final Assessment Test                                     | 100            | 45          |
|               | Total We                                                  | ightage %:     | 100         |
|               | * Note: Once evaluation procedure is confirmed changes ca | annot be made. |             |
|               | Confirm & Save << Go Back                                 |                |             |

# Step 3: Come to process page and click process

| Sl.No. | Course Mode | Course Code | Course Title                   | Course Type     | LTPJC | Course System | ClassNbr | Slot            | Allotted<br>Program |         |
|--------|-------------|-------------|--------------------------------|-----------------|-------|---------------|----------|-----------------|---------------------|---------|
| 1      | CBL         | BIF304      | Computational<br>Biology       | Theory Only     | 30003 | FFCS          | 8701     | D1+TD1          | ALL                 | Process |
| 2      | LBC         | BIT2004     | Bioinformatics                 | Embedded Lab    | 00201 | CAL           | 2654     | L31+L32         | ALL                 | Process |
| 3      | LBC         | BST504      | Bioinformatics<br>and Software | Embedded Lab    | 00402 | FFCS          | 2391     | L21+L22+L23+L24 | ALL                 | Process |
| 4      | RBL         | BMG502      | Computer<br>Applications       | Embedded Theory | 20002 | FFCS          | 2358     | G2              | ALL (               | Process |
|        |             |             |                                |                 |       |               |          |                 |                     |         |

### MARK PROCESS - Fall Semester 2016~17

Tark confiduration is successfully saved & created for the course '2358 - BMG502 - Computer Applications'.

# FFCS – General Mark Entry

## Step 1: Come to process page and click Process

| O PG-Admisson Duty                                              | Si.No. | Course Mode | Course Code | Course Title                   | Course Type     | LTPJC | Course System | ClassNbr | Slot            | Allotted |         |
|-----------------------------------------------------------------|--------|-------------|-------------|--------------------------------|-----------------|-------|---------------|----------|-----------------|----------|---------|
| Course Committee     Sponsored Project     Library              | 1      | CBL         | BIF304      | Computational<br>Biology       | Theory Only     | 30003 | FFCS          | 8701     | D1+TD1          | ALL      | Process |
| Calendar                                                        | 2      | LBC         | BET2004     | Bioinformatics                 | Embedded Lab    | 00201 | CAL           | 2654     | L31+L32         | ALL      | Process |
| Proceer     Research Guide     Publication                      | 3      | LBC         | BST504      | Bioinformatics<br>and Software | Embedded Lab    | 00402 | FFCS          | 2391     | L21+L22+L23+L24 | ALL      | Process |
| <ul> <li>Student Details</li> <li>Internship Details</li> </ul> | 4      | RBL         | BMG502      | Computer<br>Applications       | Embedded Theory | 20002 | FFCS          | 2358     | ୟ               | ALL      | Process |
| FS2016-17 Course Details<br>O Work Load                         |        |             |             |                                |                 |       |               |          |                 |          |         |
| O Project Approval                                              |        |             |             |                                |                 |       |               |          |                 |          |         |
| Ocourse Page                                                    |        |             |             |                                |                 |       |               |          |                 |          |         |
| Attendance                                                      |        |             |             |                                |                 |       |               |          |                 |          |         |
| a O Mark Entry                                                  |        |             |             |                                |                 |       |               |          |                 |          |         |
| O Process                                                       |        |             |             |                                |                 |       |               |          |                 |          |         |
| O Report                                                        |        |             |             |                                |                 |       |               |          |                 |          |         |
| CAT Option                                                      |        |             |             |                                |                 |       |               |          |                 |          |         |
| O Grades                                                        |        |             |             |                                |                 |       |               |          |                 |          |         |

Step 2: Configure Evaluation as same as RBL

# Step 3: Click Process in Mark process page

#### MARK PROCESS - Fall Semester 2016~17

| Course C | Code                     | Course Title | Course      | Туре        | LTPJC   | ClassNbr | Slot   | Allotted<br>Program | Course Mode | Course System |
|----------|--------------------------|--------------|-------------|-------------|---------|----------|--------|---------------------|-------------|---------------|
| BIF30    | 4 Computational Bi       | ology        | Theory On   | Theory Only |         | 8701     | D1+TD1 | ALL                 | CBL         | FFCS          |
| SI.No.   | Mark Title               | Max. Mark    | Weightage % |             |         |          |        |                     |             |               |
| 1        | CAT-I                    | 50           | 15          | Add         | /Modify | View     |        |                     |             |               |
| 2        | CAT-II                   | 50           | 15          | Bl          | ocked   | Blocked  |        |                     |             |               |
| 3        | Quiz-I                   | 5            | 5           | Add         | /Modify | View     |        |                     |             |               |
| 4        | Quiz-II                  | 5            | 5           | Add         | /Modify | View     |        |                     |             |               |
| 5        | Quiz-III                 | 5            | 5           | Bl          | ocked   | Blocked  |        |                     |             |               |
| 6        | Assignment               | 5            | 5           | Bl          | ocked   | Blocked  |        |                     |             |               |
| 7        | Final Assessment<br>Test | 100          | 50          | B           | ocked   | Blocked  |        |                     |             |               |

# FFCS – PBL Mark Entry

## Step 1: Come to process page and click Configure

| Research Guide                                                                                                    | ^ |        | MARK PROCESS - Fall Semester 2016~17 |             |                                               |                 |       |               |           |         |                     |           |  |  |
|----------------------------------------------------------------------------------------------------|---|--------|--------------------------------------|-------------|-----------------------------------------------|-----------------|-------|---------------|-----------|---------|---------------------|-----------|--|--|
| <ul> <li>Student Details</li> <li>Internship Details</li> <li>FS2016-17 Course Details</li> </ul>                                          |   | Sl.No. | Course Mode                          | Course Code | Course Title                                  | Course Type     | LTPJC | Course System | Classfibr | Slot    | Aliotted<br>Program |           |  |  |
| O Work Load<br>O Project Approval                                                                                                    |   | I      | LBC                                  | MEE1007     | Manufacturing<br>Processes                    | Embedded Lab    | 00201 | CAL           | 4506      | L27+L28 | ALL                 | Process   |  |  |
| Course Page     O Attendance     O Mark Entry                                                                                              |   | 2      | LBC                                  | MEE205      | Fundamentals of<br>Manufacturing<br>Processes | Embedded Lab    | 00201 | FFCS          | 4410      | L11+L12 | ALL                 | Process   |  |  |
| CAT Option                                                                                                    | T | 3      | PBL                                  | MEE205      | Fundamentals of<br>Manufacturing<br>Processes | Embedded Theory | 21003 | FFCS          | 1798      | G1+7G1  | ALL                 | Configure |  |  |
| Grades<br>SS2015-16 Course Details                                                                                                    |   | -4     | PBL                                  | MEE437      | Operations<br>Research                        | Theory Only     | 21003 | FFCS          | 8908      | A2+TA2  | ALL                 | Configure |  |  |
| r WS2015-16 Course Details<br>p 152015-16 Course Details<br>p 152015-16 Course Details<br>p Examinations<br>p Co-Extra Curricular Activity |   |        |                                      |             |                                               |                 |       |               |           |         |                     |           |  |  |

## Step 2: Configuring Page

### CONFIGURE MARK EVALUATION - Fall Semester 2016~17

| Course Code   | Course Title Course Type                 |                    | LTPJO        | : da     | assNbr | Slot   | Allotted<br>Program | Course Mode | Course System |
|---------------|------------------------------------------|--------------------|--------------|----------|--------|--------|---------------------|-------------|---------------|
| MEE205        | Fundamentals of Manufacturing Processes  | Embedded Theor     | ry 21003     | 3        | 1798   | G1+TG1 | ALL                 | PBL         | FFCS          |
| Select Option | Title                                    |                    | Max. Mark    | Weightag | ie %   |        |                     |             |               |
| ✓             | OPTION-I                                 |                    | 0            | (        | D      |        |                     |             |               |
| ✓             | OPTION-II                                |                    | 0            | (        | D      |        |                     |             |               |
|               | OPTION-III                               |                    | 0            | 0        | D      |        |                     |             |               |
|               | OPTION-IV                                |                    | 0            | (        | 0      |        |                     |             |               |
|               | OPTION-V                                 |                    | 0            | (        | D      |        |                     |             |               |
| ✓             | Final Assessment Test                    |                    | 100          | 50       |        |        |                     |             |               |
|               |                                          | Total Weig         | htage %:     | 50       | D      |        |                     |             |               |
|               | * Note: Once evaluation procedure is con | firmed changes can | not be made. |          |        |        |                     |             |               |
|               | Confirm & Save                           | << Go Back         |              |          |        |        |                     |             |               |

## Step 3: Configure the evaluation and Save

### CONFIGURE MARK EVALUATION - Fall Semester 2016~17

| Course Code   | Course Title                               | Course Type      | LTPJC        | ClassNb     | r Slot | Allotted<br>Program | Course Mode | Course System |
|---------------|--------------------------------------------|------------------|--------------|-------------|--------|---------------------|-------------|---------------|
| MEE205        | Fundamentals of Manufacturing Processes    | Embedded Theor   | y 21003      | 3 1798      | G1+TG1 | ALL                 | PBL         | FFCS          |
|               |                                            |                  |              |             |        |                     |             |               |
| Select Option | Title                                      |                  | Max. Mark    | Weightage % |        |                     |             |               |
| $\checkmark$  | OPTION-I                                   |                  | 50           | 10          |        |                     |             |               |
| $\checkmark$  | OPTION-II                                  |                  | 50           | 10          |        |                     |             |               |
| $\checkmark$  | TEST                                       |                  | 50           | 20          |        |                     |             |               |
| $\checkmark$  | TEST                                       |                  | 20           | 10          |        |                     |             |               |
|               | OPTION-V                                   |                  | 0            | 0           |        |                     |             |               |
| $\checkmark$  | Final Assessment Test                      |                  | 100          | 50          |        |                     |             |               |
|               |                                            | Total Weig       | htage %:     | 100         |        |                     |             |               |
|               | * Note: Once evaluation procedure is confi | rmed changes can | not be made. |             |        |                     |             |               |
|               | Confirm & Save                             | < Go Back        |              |             |        |                     |             |               |

Step 4: Click Process to see the configuration set.

### MARK PROCESS - Fall Semester 2016~17

| SI.No. | Course Mode | Course Code | Course Title                                  | Course Type     | LTPJC | Course System | ClassNbr | Slot    | Allotted<br>Program |           |
|--------|-------------|-------------|-----------------------------------------------|-----------------|-------|---------------|----------|---------|---------------------|-----------|
| 1      | LBC         | MEE1007     | Manufacturing<br>Processes                    | Embedded Lab    | 00201 | CAL           | 4506     | L27+L28 | ALL                 | Process   |
| 2      | LBC         | MEE205      | Fundamentals of<br>Manufacturing<br>Processes | Embedded Lab    | 00201 | FFCS          | 4410     | L11+L12 | ALL                 | Process   |
| 3      | PBL         | MEE205      | Fundamentals of<br>Manufacturing<br>Processes | Embedded Theory | 21003 | FFCS          | 1798     | G1+TG1  | ALL                 | Process   |
| 4      | PBL         | MEE437      | Operations<br>Research                        | Theory Only     | 21003 | FFCS          | 8908     | A2+TA2  | ALL                 | Configure |

Mark configuration is successfully saved & created for the course '1798 - MEE205 - Fundamentals of Manufacturing Processes'.